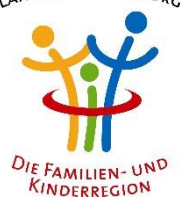

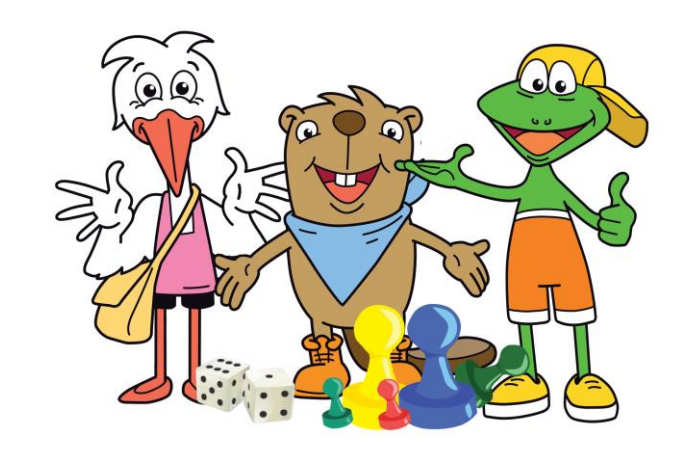

# Anleitung

## 18. Spieletag(e) für die Familien- und Kinderregion

# Günzburg spielt... daheim!

Auch 2022 wird der Spieletag zu den Spieletagen über die **Osterferien** und es heißt: "Günzburg spielt… daheim!" Wählen Sie aus über 750 Spielen in unserer Online-Bibliothek Ihre Favoriten und testen diese zuhause mit Ihrer Familie oder Ihrem Spieleteam!

28.03.-05.04.2022

### 1. Anmeldung

Melden Sie sich zwischen dem 28.03. und dem 05.04.2022 im <u>Freizeitprogramm-Anmeldeportal</u> für die Veranstaltung "Günzburg spielt… daheim!" an. Pro Spieleteam/Familie muss lediglich eine Person angemeldet werden.

Im Anschluss erhalten Sie eine automatische Buchungsbestätigung an die angegebene Mailadresse. Das Angebot ist für Sie <u>kostenlos</u>, Sie müssen keinen Betrag überweisen. Hinweise zum Datenschutz des Online-Anmeldeportals finden Sie am Ende des Dokumentes.

### 2. Medienbestand

Laden Sie ab dem 28.03. die **Spieleliste** herunter (unter Downloads im <u>Freizeitprogramm-Anmeldeportal</u>). Hier finden Sie alphabetisch sortiert unseren gesamten Medienbestand, der Ihnen für den Spieletag zur Ausleihe zur Verfügung steht. Über die Such-Funktion können Sie bspw. einen Titel eingeben, falls Sie ein bestimmtes Spiel testen möchten.

Wir empfehlen Ihnen, vorerst mehr als fünf Spiele aus der Liste auszusuchen. Da unser Bestand nicht jeden Titel in mehrfacher Ausführung hat, kann nicht garantiert werden, dass die ausgesuchten Spiele tatsächlich für Sie reserviert werden können.

### 3. Reservierung

Nutzen Sie in unserer <u>Online-Bibliothek</u> die Stichwort- oder Expertensuche auf der Startseite für die Eingabe eines Spiele-Titels (z. B. "Monopoly") oder einer Mediennummer (z. B. 08130017).

Die durch Ihre Suche gefundenen Titel werden sodann aufgelistet. Anhand des Licht-Symbols links vom Titel erkennen Sie, ob dieser noch zur Ausleihe zur Verfügung steht: Bei einem roten Licht-Symbol ist das Medium bereits ausgeliehen, bei grünem Licht-Symbol ist das Spiel noch verfügbar.

Haben Sie sich für einen verfügbaren Titel entschieden, fügen Sie diesen Ihrer Liste hinzu: Klicken Sie auf das Plus links daneben oder auf den jeweiligen Titel und dann "Zu 'Meine Liste' hinzufügen". Fügen Sie maximal fünf Spiele Ihrer Liste hinzu.

Haben Sie Ihre Auswahl getroffen, gehen Sie auf den Reiter "Meine Liste". Optional können Sie dort auch Titel wieder von der Liste löschen, indem Sie auf folgendes Icon klicken:

Um die Medien Ihrer Liste zu reservieren, wählen Sie "Liste vorbestellen" und schicken das ausgefüllte Formular ab. Sie erhalten eine Kopie Ihrer reservierten Spiele als Mail. Bitte reservieren Sie die Spiele erst, wenn Sie sich über das Online-Anmeldeportal registriert haben!

### 06.04. & 07.04.2022

### 4. Abholung

Holen Sie Ihre reservierten Spiele am 06.04. oder 07.04.2022 zwischen 07:30 und 16:30 Uhr bei der Kommunalen Jugendarbeit (Krankenhausstraße 36, 89312 Günzburg) ab.

Die Ausleihe ist kostenlos. Die Spiele erhalten Sie in einer Tragetasche.

06.04.-25.04.2022

#### 5. Spielen

Dann kommt der eigentliche Spaß: Alle teilnehmenden Familien bzw. Spieleteams testen die geliehenen Spiele ausgiebig über die Osterferien.

25.04. & 26.04.2022

### 6. Rückgabe

Nach den Osterferien bringen Sie am 25.04. oder 26.04.2022 zwischen 07:30 und 16:30 Uhr die Spiele bei der Kommunalen Jugendarbeit (Krankenhausstraße 36, 89312 Günzburg) zurück. Eine Losbox für das Hutter-Gewinnspiel steht bereit.

### Datenschutz

Nach Art. 13 DSGVO informieren wir sie über die Erhebung personenbezogener Daten zum Zwecke der Veranstaltung "Günzburg spielt… daheim!".

Verantwortlich für das Online-Anmeldeportal des Freizeitprogramms ist die Kommunale Jugendarbeit Landkreis Günzburg in Zusammenarbeit mit dem Kreisjugendring Günzburg. Die Datenschutzerklärung für das Online-Anmeldeportal des Freizeitprogramms finden Sie unter <u>freizeitprogramm.landkreis-</u> <u>guenzburg.de/documents/Impressum\_und\_Datenschutzerklaerung\_2020.pdf</u>

Die Kommunale Jugendarbeit nutzt für die Reservierung und Organisation der Ausleihe die Lizenz für PS-Biblio (inklsuvie Biblino) von Paidosoft. Biblino ist DSGVO-konform (STRATO-Server Berlin) und folgt dem Paradigma der Datensparsamkeit. Paidosoft ist verantwortlich für den Datenschutz von PS-Biblio (inklusive Biblino). Die Datenschutzerklärung für PS-Biblio finden Sie unter paidosoft.de/datenschutz.

Sie haben jederzeit das Recht unentgeltlich Auskunft über Herkunft, Empfänger und Zweck Ihrer gespeicherten personenbezogenen Daten zu erhalten. Sie haben außerdem ein Recht, die Berichtigung, Sperrung oder Löschung dieser Daten zu verlangen. Hierzu sowie zu weiteren Fragen zum Thema Datenschutz können Sie sich jederzeit an jugendarbeit@landkreis-guenzburg.de wenden.